### Using Chinese Payment Methods On Our Website

Secure methods to pay or load your account

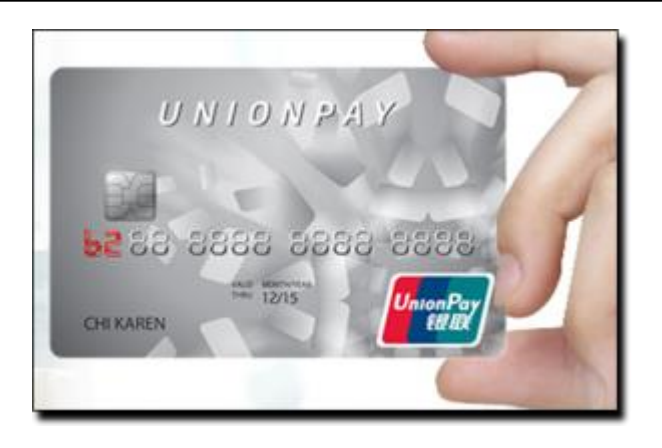

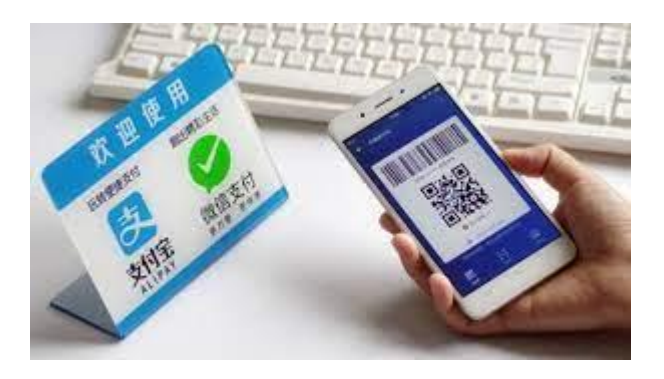

# **Chinese Payment Cards**

### Nearly All UnionPay cards are accepted

Our site accepts the majority of UnionPay cards for payment and account loading

- UnionPay cards issued in China or internationally
- All prepaid reloadable cards which carry the UnionPay logo
- All debit/ATM cards linked to bank accounts which carry the UnionPay logo
- All credit cards which carry the UnionPay logo
- MasterCard, Visa, Amex and JCB cards issued in China which also carry the UnionPay logo
- Some UnionPay disposable prepaid cards and anonymous prepaid cards may not be accepted at our site
- Some international cards may not be enabled for e-commerce transactions

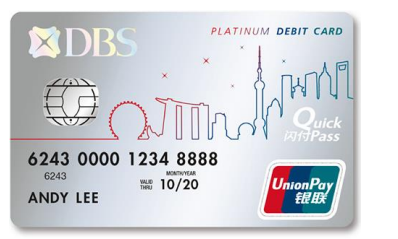

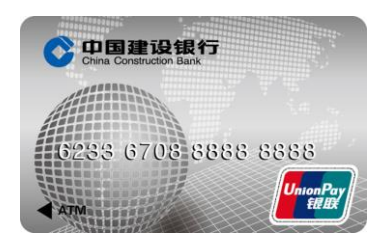

#### Global and Chinese ATM/Debit Cards

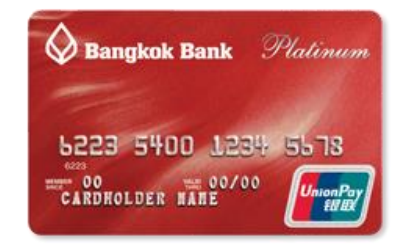

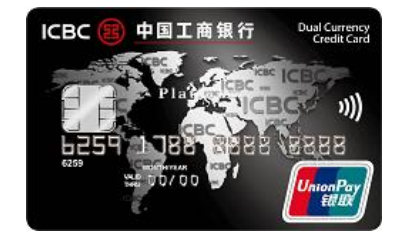

#### Global and Chinese Credit Cards

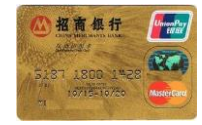

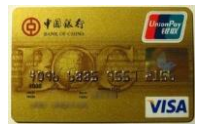

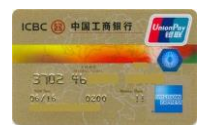

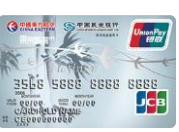

Mastercard, Visa, Amex, JCB Co-Badged Cards

# Introduction to 'UnionPay Online Payments'

### A More Secure Way to Pay or Load

Our site has implemented **UnionPay Online Payments** for payment and account loading

- Your card and payment details are not entered or stored at our site
- You present your payment information at the payment page loaded
- You have the option to use your mobile phone with the relevant APP to pay by scanning a QR
   Code or performing an 'In-APP' transaction (see below)
- You select your transaction, for example what to purchase or how much to load, at our site
- Payment will be completed via a redirect to a secure UnionPay Payment Page

Choose to pay with UnionPay at the merchant page

An example merchant screen is shown below

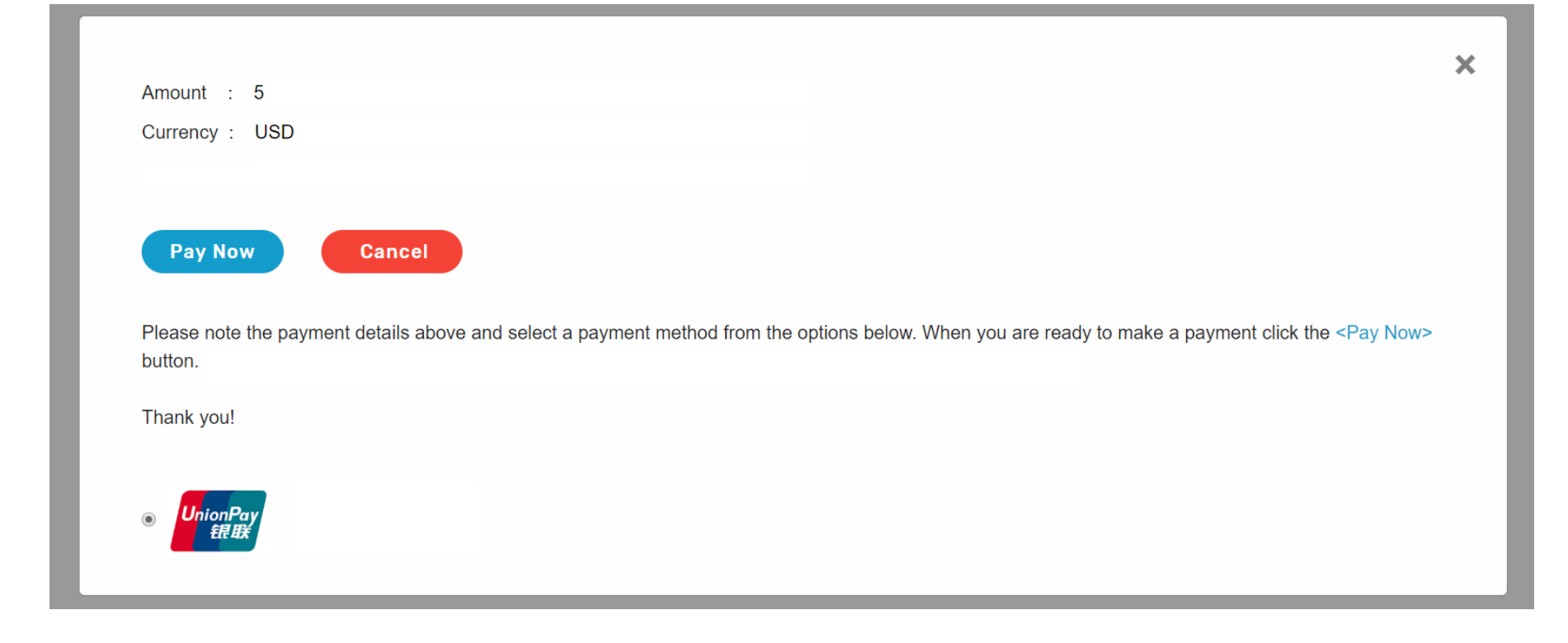

## Performing a UnionPay Transaction on a Personal Computer

You will be directed to a secure payment page, similar to the one shown below, to complete your payment processing

| UniconPay<br>Editor<br>Online Payment (IPV6)            |                                                                  | Home   Return to Merchant   Help   简体 <sup>r</sup> | recognise the Merchant<br>Name, it may be the name of<br>our payment processor                                                         |
|---------------------------------------------------------|------------------------------------------------------------------|----------------------------------------------------|----------------------------------------------------------------------------------------------------|
| prder Amount: 32.72 CNY<br>Transaction date: 2021-03-29 | Order Number: 20210329989737<br>Transaction type: DirectPurchase | Merchant Name: Online Services Corp                | Download UnionPay<br>App                                                                                                    |
|                                                         | 9                                                                | Please complete the payment before 2021/03/29      | 16:20:34 in order to avoid failure order                                                                                               |
|                                                         | 1. Enter card NO. $\Rightarrow$ 2.                               | Verify card Info. 🔿 3, Complete                    |                                                                                                    |
|                                                         | CreditCard/DebitCard/F                                           | PrePaidCard                                        | If you have the UnionPay APP, you<br>can scan the QRC code to complete<br>payment, otherwise enter your card<br>number and choose Next |
|                                                         |                                                                  |                                                    |                                                                                                    |

### Cardholder requirements

## If you have scanned the QR Code on the payment page, complete the transaction as you normally would using the UnionPay APP.

If you have entered your card number then depending on which bank issued your card and what type of card you hold, you will be required to have certain information, and may be requested to provide other information to complete payment at our site

#### **Required Information**

- The card number embossed or printed on your card
- For bank issued debit and credit cards, access to the mobile phone number linked to your bank account or credit card

#### Other Information – depending on card issuer and card type

- For credit cards you will be required to provide the card expiry data and CVN
- For some debit cards you may be required to provide the ID information used when opening the card account
- For some debit cards you may be asked to enter your card PIN, this is properly secured and not stored
- If your card PIN is requested, you will be required to download a 'plug in' which secures the entry of your PIN

## Performing a UnionPay Transaction Using a Debit Card with PIN Entry

Should the issuer request your PIN for validation, if required download the UnionPay security plug-in by clicking on the link in the PIN field, shown below

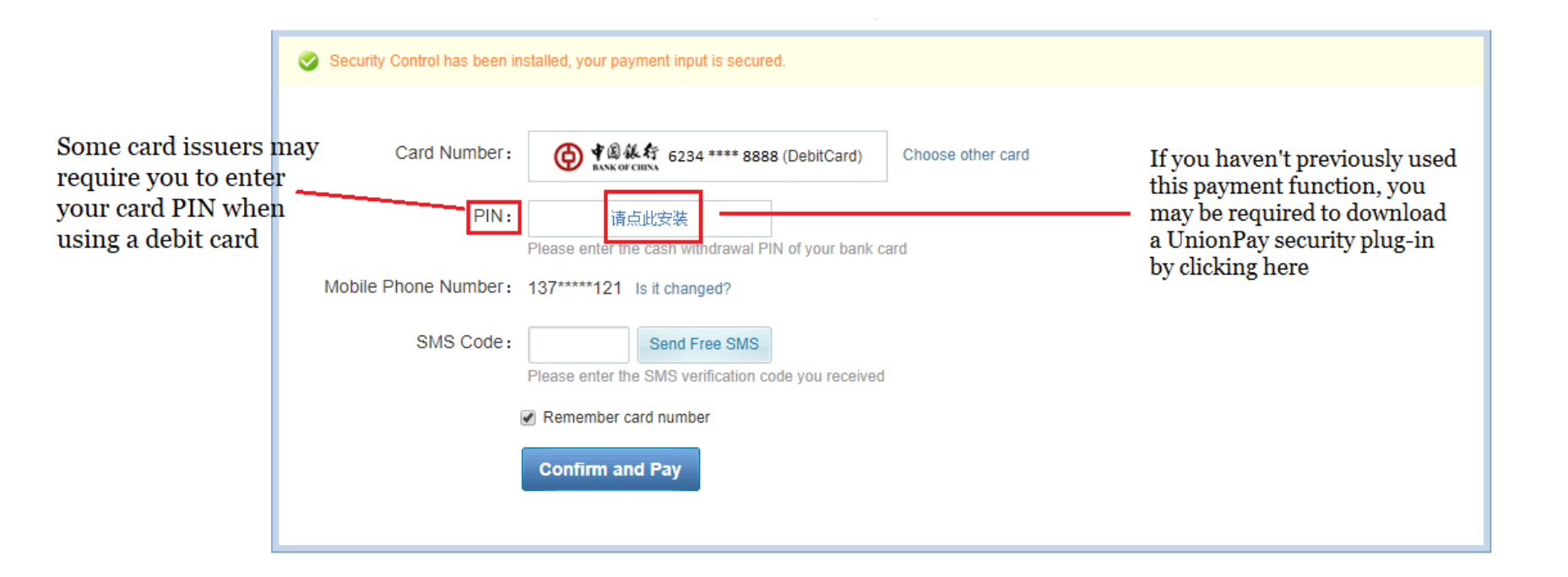

Once the UnionPay security plug-in has been downloaded, choose the program and follow the instructions to complete installation. Once downloaded it will not need to be installed for subsequent payments

|                                                | Security Control has been installed, your payment input is secured. |                                                                             |  |  |
|------------------------------------------------|---------------------------------------------------------------------|-----------------------------------------------------------------------------|--|--|
|                                                | Card Number:                                                        | ◆ 圖 錄 結 6234****8888(DebitCard)     Choose other card                       |  |  |
|                                                | PIN:                                                                | 请点此安装<br>Please enter the cash withdrawal PIN of your bank card             |  |  |
| The UnionPay security plug-in is a program     | Mobile Phone Number:                                                | 137*****121 Is it changed?                                                  |  |  |
| file named<br>'UPIEditorEdge_1.exe'            | SMS Code:                                                           | Send Free SMS           Please enter the SMS verification code you received |  |  |
|                                                | (                                                                   | Remember card number                                                        |  |  |
|                                                |                                                                     | Confirm and Pay                                                             |  |  |
| https://user.95516.com/ctrl/UPEditorEdge_1.exe |                                                                     |                                                                             |  |  |
|                                                |                                                                     |                                                                             |  |  |

#### STEP 4a – COMPLETING THE PIN ENTRY DEBIT CARD TRANSACTION

You can securely enter your PIN after the UnionPay security plug-in has been installed, then request an SMS code be sent to your mobile phone linked to the account. After the code has been entered, click '*Confirm and Pay*', once the transaction has been approved by the card issuer you will be informed of the result, and your payment will be complete.

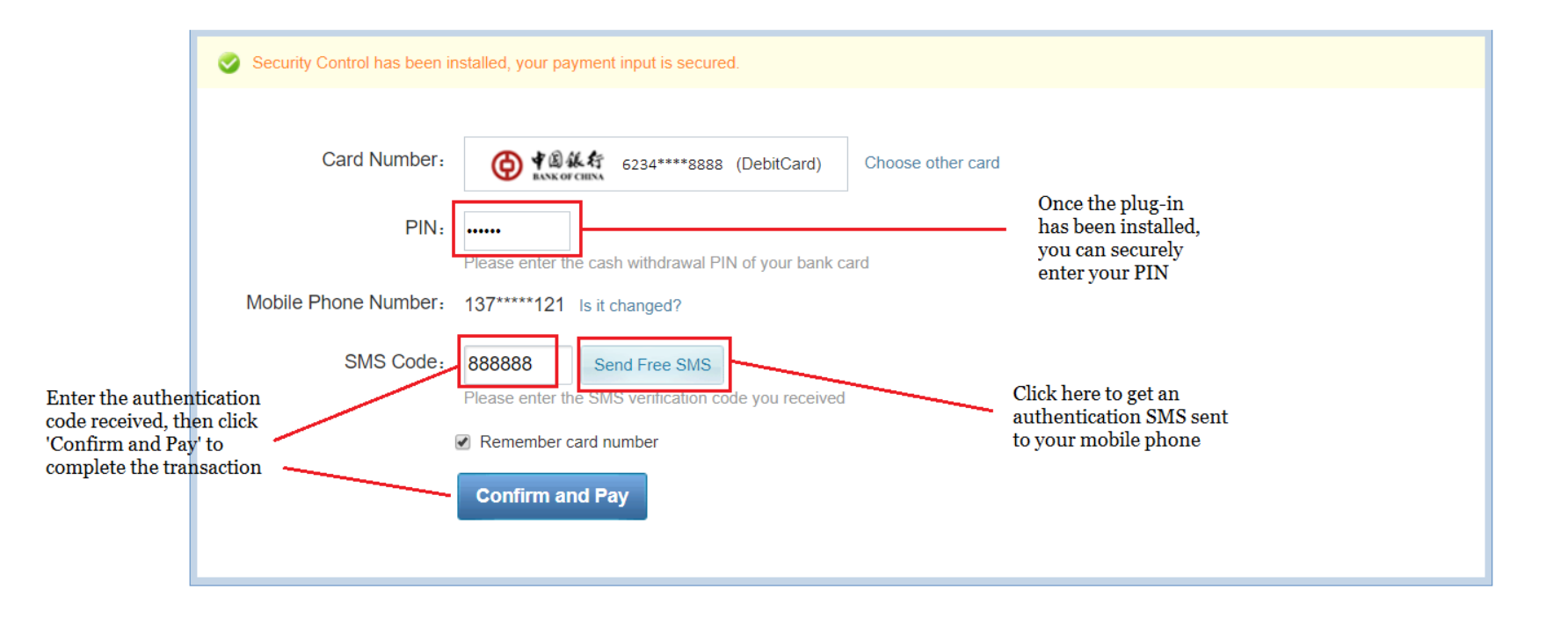

## Performing a UnionPay Transaction Using a Debit Card Requiring ID

#### STEP 3b – USING A UNIONPAY DEBIT CARD REQUIRING ID CONFIRMATION

Should the issuer request your ID for validation, choose the ID type and enter the information used when opening the account with the bank issuer, shown below

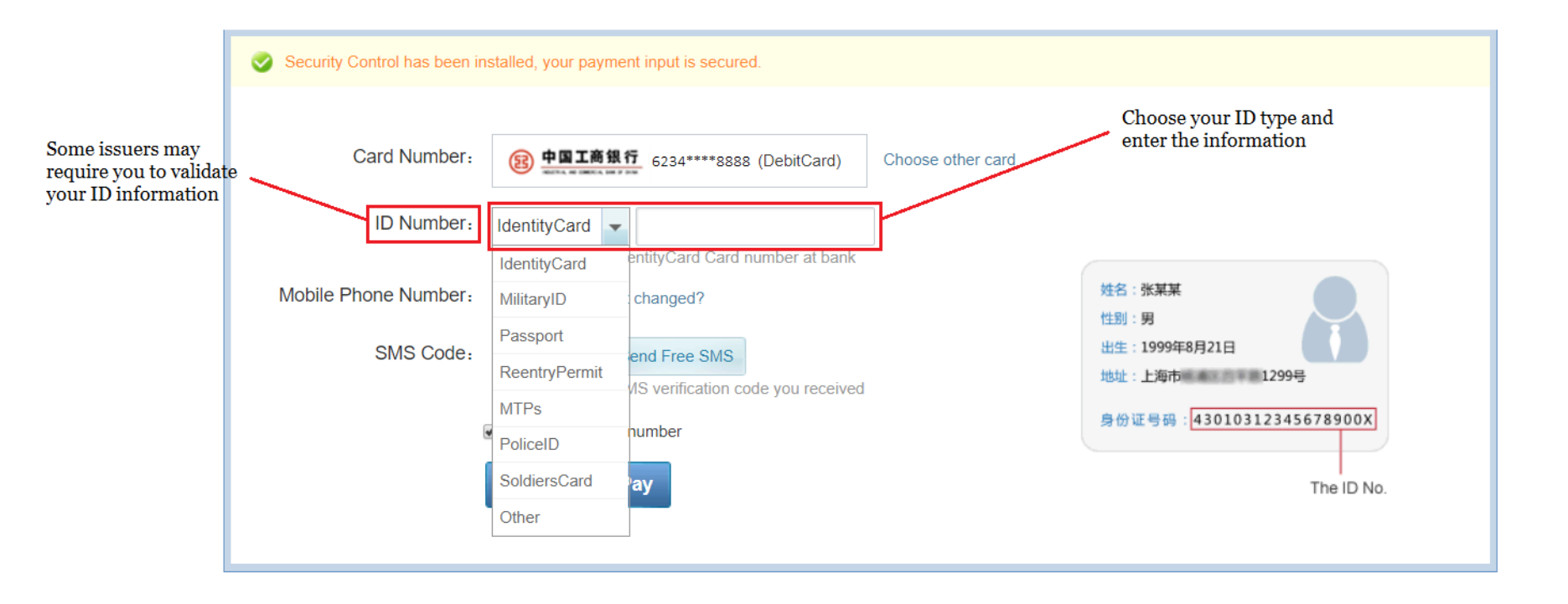

#### STEP 4b – COMPLETING THE ID VERIFIED DEBIT CARD TRANSACTION

Once you have entered your ID information, you can request a SMS code be sent to your mobile phone linked to the account. After the code has been entered, click '*Confirm and Pay*', once the transaction has been approved by the card issuer you will be informed of the result, and your payment will be complete.

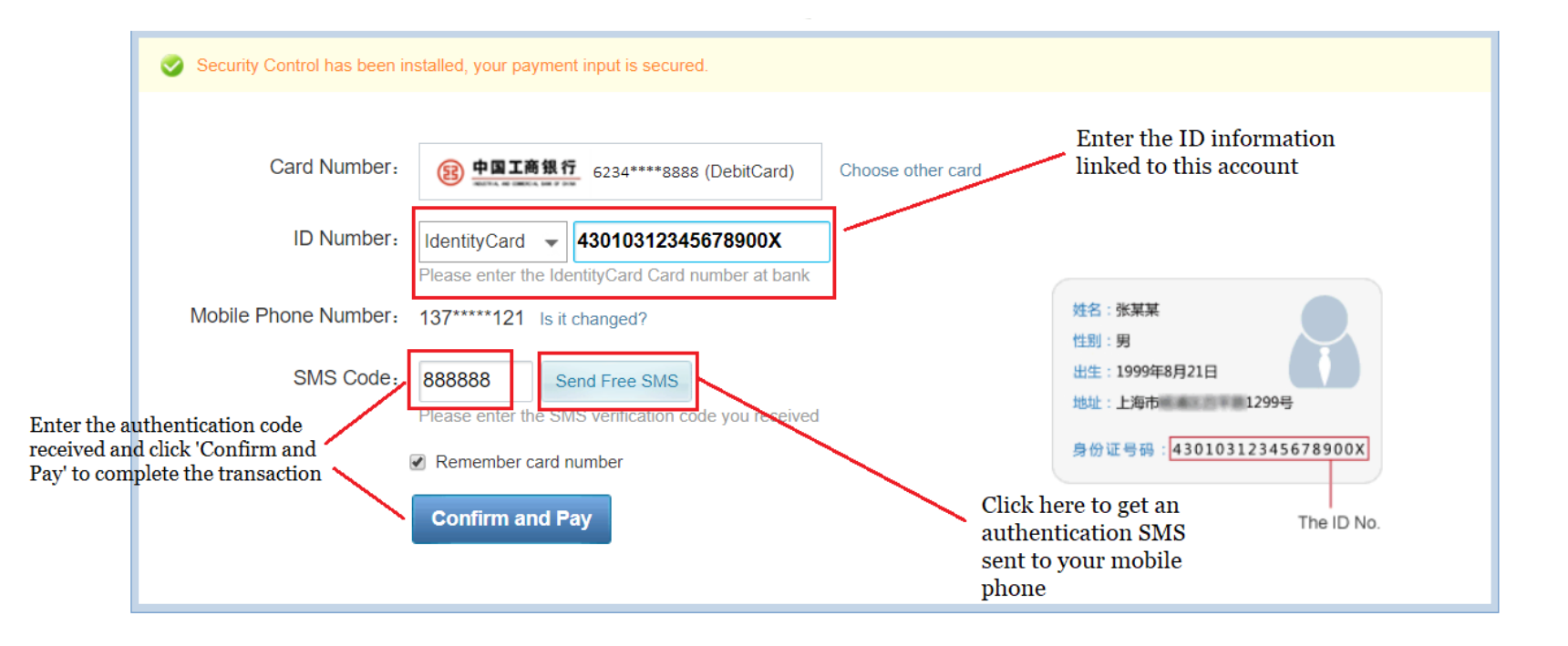

## Performing a UnionPay Transaction Using an Authenticated Debit Card

#### STEP 3c – USING AN AUTHENTICATED UNIONPAY DEBIT CARD

Many issuers only require you to enter an authentication code sent to your mobile phone for debit card transactions in addition to your card number. After the code has been entered, click '*Confirm and Pay*', once the transaction has been approved by the card issuer you will be informed of the result, and your payment will be complete.

|                                                         | Security Control has been i                                                                                 | nstalled, your payment input is secured.                                                                                                    |                   |                                                                         |
|---------------------------------------------------------|----------------------------------------------------------------------------------------------------|----------------------------------------------------------------------------------------------------|-------------------|-------------------------------------------------------------------------|
| Enter the authe<br>received, then c<br>Pay' to complete | Card Number:<br>Mobile Phone Number:<br>SMS Code:<br>ntication code<br>lick 'Confirm and<br>the transaction | ② 招育很行 6234****8888 (DebitCard)  137*****121 Is it changed?      Send Free SMS Please enter the SMS venitcation code you received      Remember card number      Confirm and Pay | Choose other card | Click here to get an<br>authentication SMS sent<br>to your mobile phone |

# Performing a UnionPay Transaction Using an Authenticated UnionPay or Co-Badged Credit Card

#### STEP 3d – USING AN AUTHENTICATED UNIONPAY OR CO-BADGED CREDIT CARD

UnionPay and Co-Badged Credit cards only require you to enter an authentication code sent to your mobile phone in addition to data embossed or printed on your card. After the information has been entered, click '*Confirm and Pay*', once the transaction has been approved by the card issuer you will be informed of the result, and your payment will be complete.

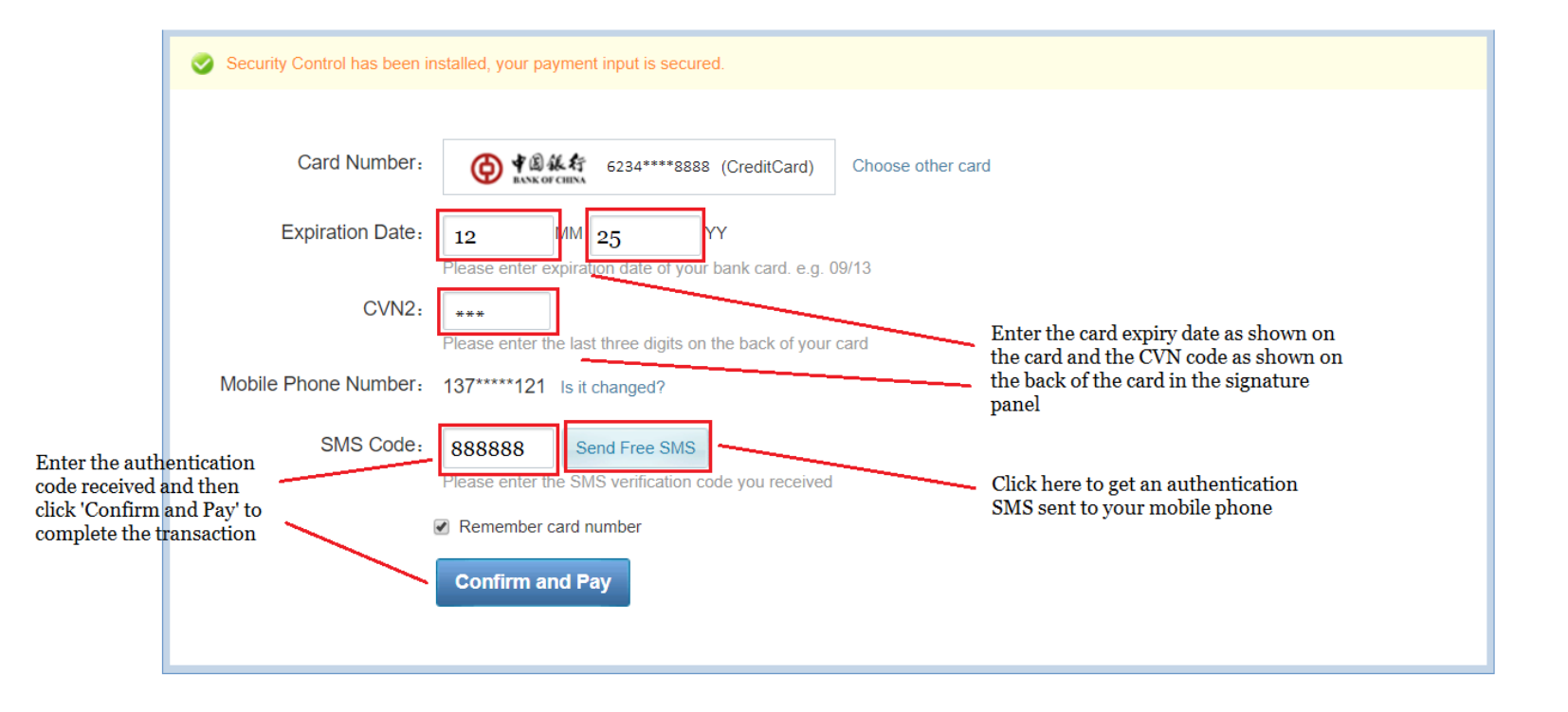

# Performing a UnionPay Transaction using Email Pay

### What is Email Pay?

*Email Pay* is a more secure payment method implemented for merchants connected to the My Gateway system

#### Using Email Pay

- The email address of the client (cardholder) needs to be known to the merchant. This can be stored at the merchant system or provided by the cardholder at the time of purchase
- The My Gateway system sends a payment enablement email to the client's registered email address, or the email address provided for the client
- The payment is only processed once the cardholder receives the email and completes the transaction by directing to the link provided

#### Choose to pay with UnionPay at the merchant page

- An example merchant screen is shown below
- If the merchant does not have your email address registered, you may be asked to input your email address e.g. client@email.com

|                                                                                               | ×                                                                      |
|-----------------------------------------------------------------------------------------------|------------------------------------------------------------------------|
| Amount : 5                                                                                    |                                                                        |
| Currency : USD                                                                                |                                                                        |
|                                                                                               |                                                                        |
| Pay Now Cancel                                                                                |                                                                        |
|                                                                                               |                                                                        |
| Please note the payment details above and select a payment method from the options be button. | low. When you are ready to make a payment click the <pay now=""></pay> |
| Thank you!                                                                                    |                                                                        |
|                                                                                               |                                                                        |
|                                                                                               |                                                                        |
| IL AX                                                                                         |                                                                        |
|                                                                                               |                                                                        |

An email, similar to the one shown below, will be sent to your email address to complete your payment transaction

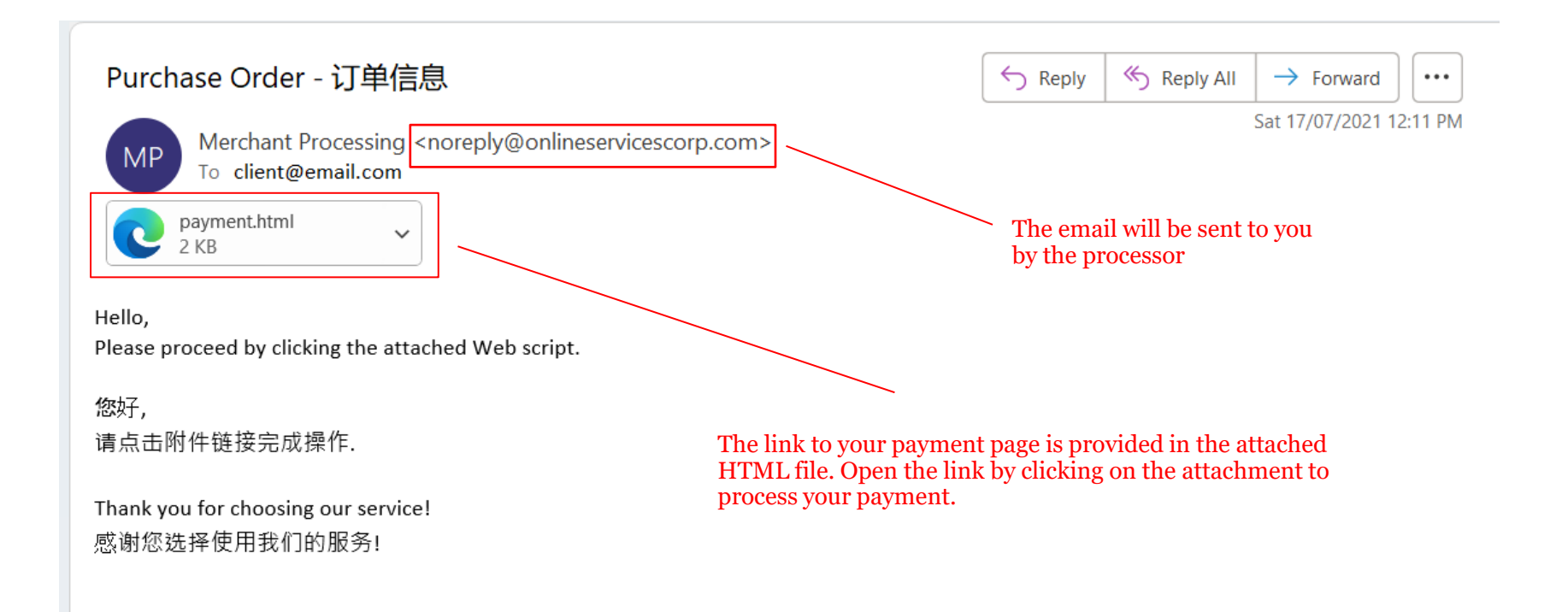

Once you have opened the link provided, you will be directed to a secure payment page, similar to the one shown below, to complete your payment processing. Proceed as described above, '*Performing a UnionPay Transaction*', to complete your UnionPay transaction

| UnionPay<br>ft Lix Online Payment (IPv6)                | Home   Return to Merchant   Help   简体中文 ▼                                                                                      |                                                                                                    |
|---------------------------------------------------------|----------------------------------------------------------------------------------------------------|----------------------------------------------------------------------------------------------------|
| Drder Amount: 32.72 CNY<br>Transaction date: 2021-03-29 | Order Number: 20210329989737 Merchant Name: Online Services Corp<br>Transaction type: DirectPurchase Transaction currency: CNY | Scan QR for<br>payment with<br>Unionpay App<br>Download UnionPay<br>App                                                               |
|                                                         | Please complete the payment before 2021/03/29 16:20:                                                                           | 34 in order to avoid failure order                                                                                                    |
|                                                         | 1. Enter card NO. A 2. Verify card Info. A 3. Complete                                                                         |                                                                                                    |
|                                                         | CreditCard/DebitCard/PrePaidCard                                                                                               | If you have the UnionPay APP, you<br>can scan the QRC code to complete<br>payment, otherwise enter your car<br>number and choose Next |
|                                                         |                                                                                                    |                                                                                                    |

## Performing a UnionPay Transaction on a Mobile Device (Phone or Tablet)

### The UnionPay Application

Your experience when using a mobile device to perform a UnionPay transaction will depend on whether or not you have installed and enabled the UnionPay Application on your device

#### The UnionPay Application

- Can be installed from the Apple App Store or Google Play Store; search for UnionPay and choose the Cloud QuickPass (云闪付) App
- Register and add your frequently used UnionPay payment cards debit or credit

If you have not installed the UnionPay Application

• Your experience will be less efficient and will be similar to using a personal computer to perform a UnionPay transaction

# Performing a UnionPay Transaction On a Mobile Device Using the UnionPay Application

If you have installed the UnionPay Application; and registered and loaded your preferred UnionPay Credit and/or Debit card(s); when you choose to pay with UnionPay the UnionPay Application will be automatically loaded; and you will be presented a screen similar to the one shown. Touch '*confirm payment' and* once the transaction has been approved by the card issuer you will be informed of the result, and your payment will be complete.

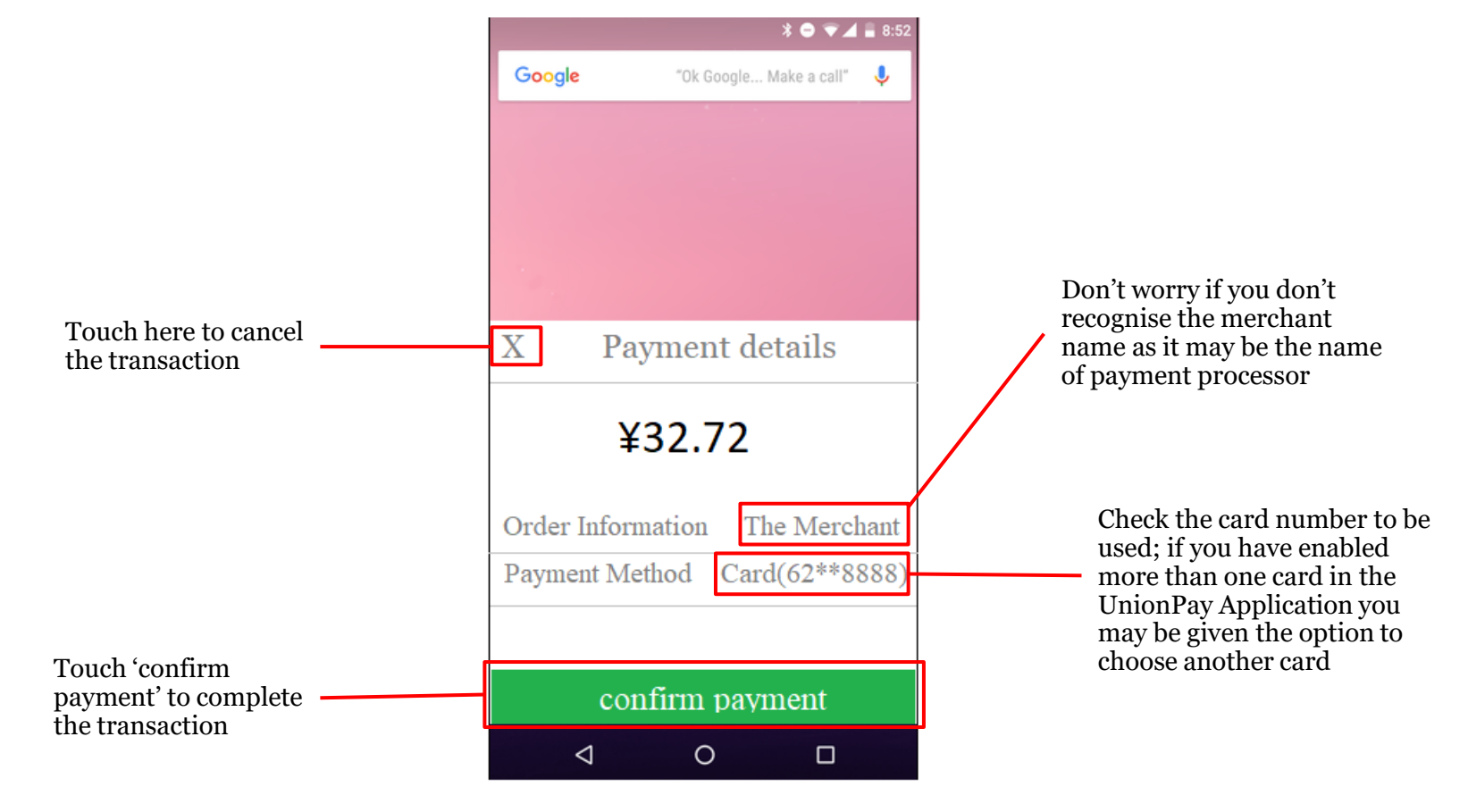

# Performing a UnionPay Transaction On a Mobile Device Without the UnionPay Application

#### STEP 1 – USING A UNIONPAY CARD ON A MOBILE DEVICE

If you have not installed the UnionPay Application or it cannot be loaded; when you choose to pay with UnionPay you will be directed to a page to confirm that you would like to continue. Touch 'Continue to Payment' to complete the payment by entering your card details

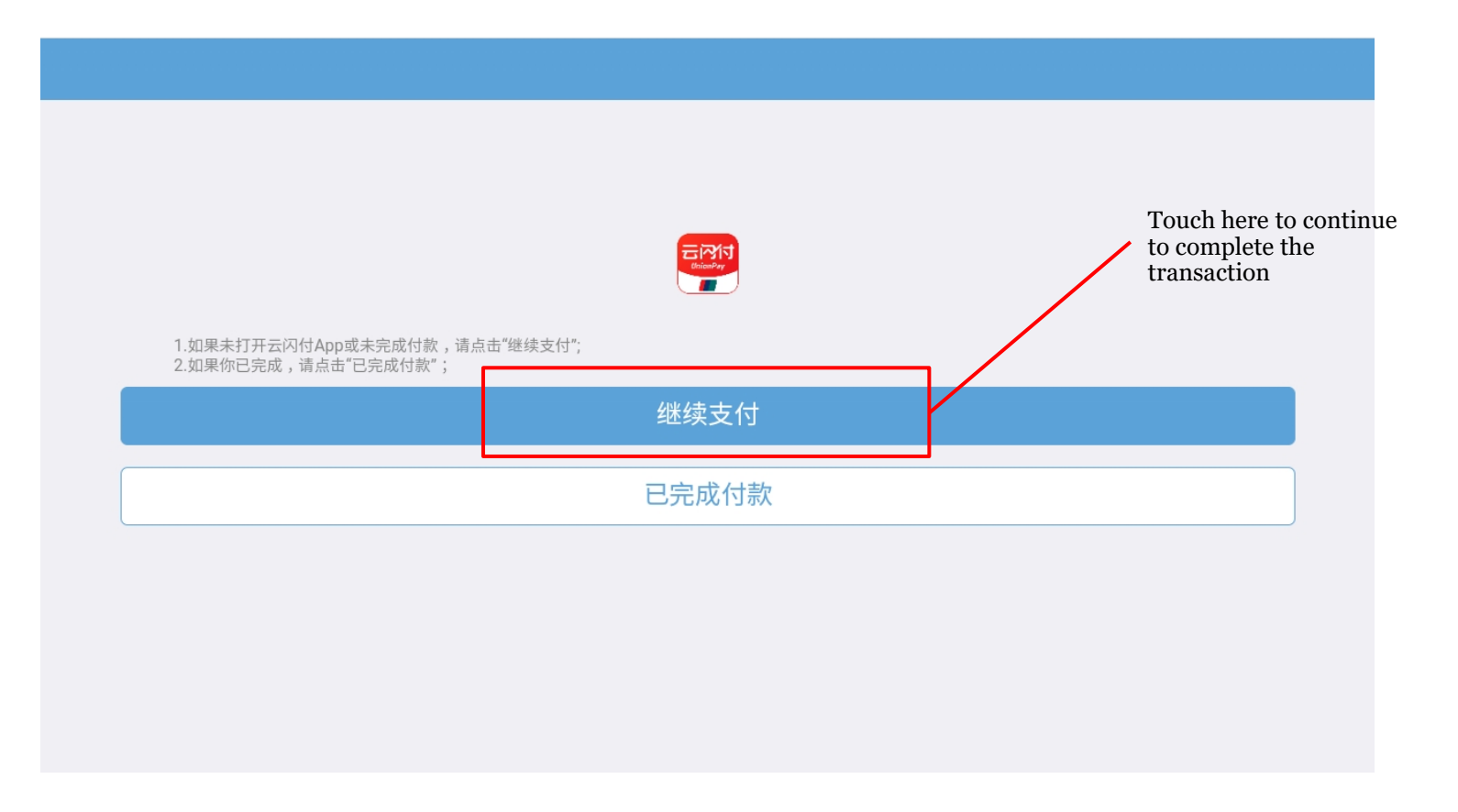

#### STEP 2 – USING A UNIONPAY CARD ON A MOBILE DEVICE

At the 'Order Payment' page you can enter your chosen UnionPay card number; the number embossed or printed on your card

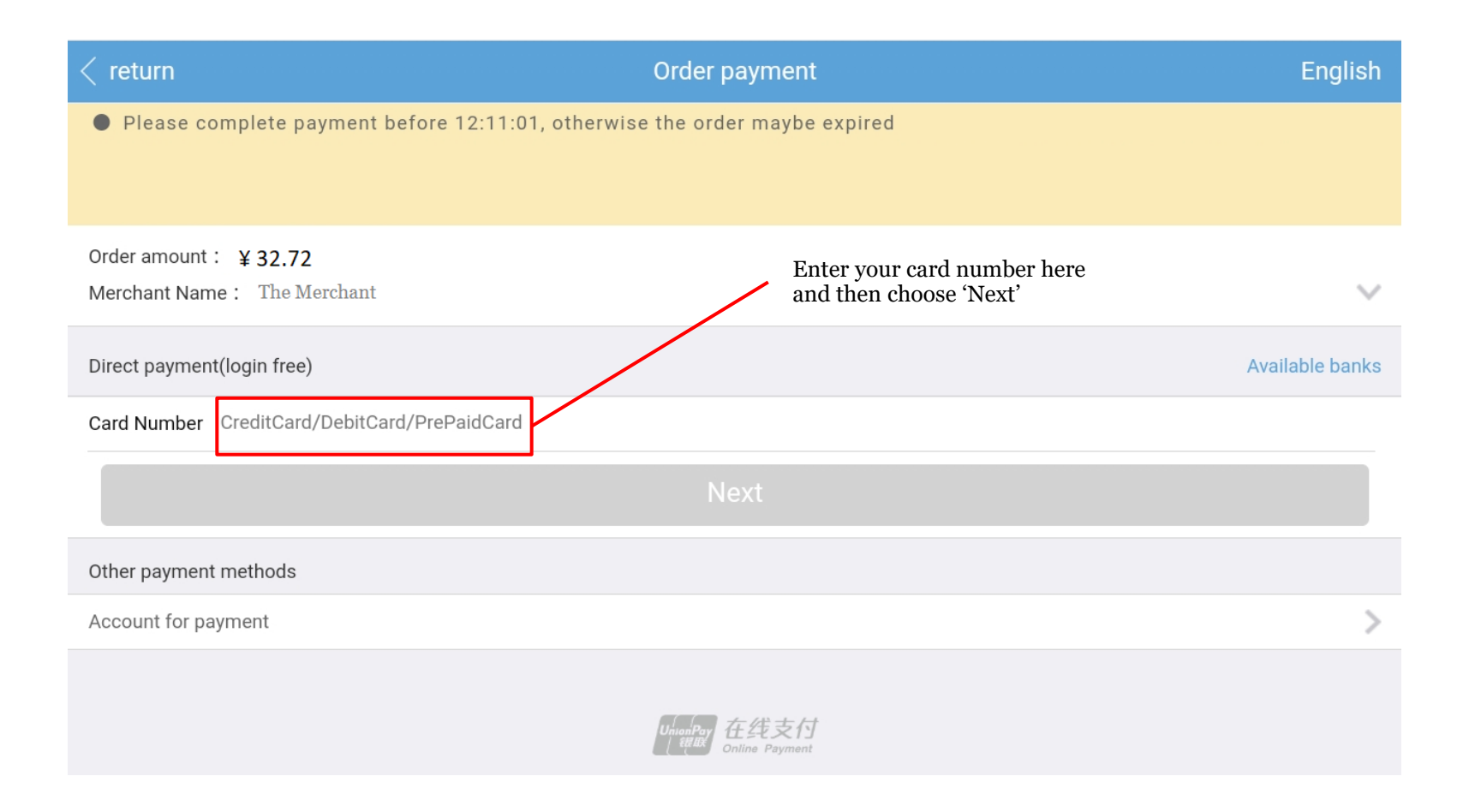

Completing transactions on a mobile device without the UnionPay Application is similar to completing transactions on a personal computer as described above. Depending on the bank issuer and type of UnionPay card used, you may be required to enter ID or PIN information. You will be required to request and enter an SMS code for authentication. Shown below is an example of the screen you will be presented. Touch '*Confirm payment*', once the transaction has been approved by the card issuer you will be informed of the result, and your payment will be complete.

| < retu               | um                                               | Order payment                   | English  |     |
|----------------------|--------------------------------------------------|---------------------------------|----------|-----|
| • Plo                | ease complete payment before 19:30:27, otherwise | the order maybe expired         |          |     |
|                      |                                                  |                                 |          |     |
| Order a              | amount : ¥ 32.72                                 |                                 |          |     |
| Merch                | ant Name: The Merchant                           |                                 | ~        |     |
| Credit               | Card 6250****0014                                |                                 | >        |     |
| CVN2                 | CVN2                                             | the card, and the CVN shown on  |          |     |
| Expiry               | date e.g:input 0915 for 09/15                    | signature panel                 |          |     |
| Sms co               | ode SMS code                                     |                                 | Free SMS | [0] |
|                      | C                                                | onfirm payment                  | a        | utl |
| nter the SMS code r  | eceived                                          |                                 | p        | hc  |
| o complete the trans | action                                           | Unampor<br>Later Online Payment |          |     |
|                      |                                                  |                                 |          |     |

## **Unsuccessful Transactions**

### **Unsuccessful Transactions**

Payment transactions on credit, debit and co-badged UnionPay cards may fail for a number of reasons

- You entered information incorrectly at the payment screen; for example your card number, expiry date or authentication code
- Your transaction may time-out should you take more than a certain amount of time to complete the transaction or enter your authentication code
- The card issuer may decline the transaction for reasons including there being insufficient funds in your account, or a failure to properly authenticate your ID or PIN information
- The card issuer's risk management systems and processes may suspect your transaction is fraudulent due to the location the transaction was completed at, or due to the transaction amount being uncharacteristic of the way you normally transact

When a transaction fails you will be presented with the 'Payment Failed' screen. This screen will attempt to provide a reason for why the transaction failed and offer you the opportunity to try again with a different card or return to the merchant page, as shown

| 8 | Payment Failed.         Failed Reason:         Your card has expired(1000054)                                                                                                    |                                                                                         |
|---|----------------------------------------------------------------------------------------------------|-----------------------------------------------------------------------------------------|
|   | To help in answering any further question you may have regarding this transaction, please save the merchant transaction ID 20200515928768145019      Change other card     Return to Merchant | You may note this ID if<br>you wish to reference<br>this transaction at a<br>later date |

# **Other Options and Functions**

The payment application provides you various options and setting you may use to streamline your payments, shown below

| Security Control has been installed, your payment input is secured. |                                                                                                    |  |  |  |
|---------------------------------------------------------------------|----------------------------------------------------------------------------------------------------|--|--|--|
| Card Number:                                                        | Image: Second system       6234****8888 (CreditCard)         You can choose to use another UnionPay card by clicking here                                                                                                    |  |  |  |
| Expiration Date:                                                    | MM YY                                                                                                    |  |  |  |
| CVN2:                                                               | Please enter expiration date of your bank card. e.g. 09/13 Please enter the last three digits on the back of your card                                                                                                    |  |  |  |
| Mobile Phone Number:                                                | 137*****121 Is it changed? If your mobile phone number has<br>changed since you opened this account,<br>you can update it by clicking here                                                                                                    |  |  |  |
| SMS Code:                                                           | Send Free SMS                                                                                                    |  |  |  |
| [                                                                   | Please enter the SMS verification code you received       Check this box to save your preferred card number, to save you having to re-enter it for every transaction (Note that cookies need to be enabled for the URL https://cashier.95516.com)         Confirm and Pay       Confirm and Pay |  |  |  |

# **Mobile Payment Apps**

### WeChat Pay and Alipay Apps Are Accepted

Our site accepts Chinese verified Alipay and WeChat Pay wallet Apps for payment and account loading

- Mobile wallet apps whose users have been 'real name' verified
- Mobile wallet apps linked to payment cards or bank accounts
- Mobile wallet apps with stored value loaded
- Alipay and WeChat Pay Apps which have not been verified with users' ID may not be accepted at our site
- Mobile wallets loaded outside China might not be enabled for e-commerce

#### China's Most Popular Digital Payment Options

Share of Chinese online payment customers who used the following providers in the past 12 months

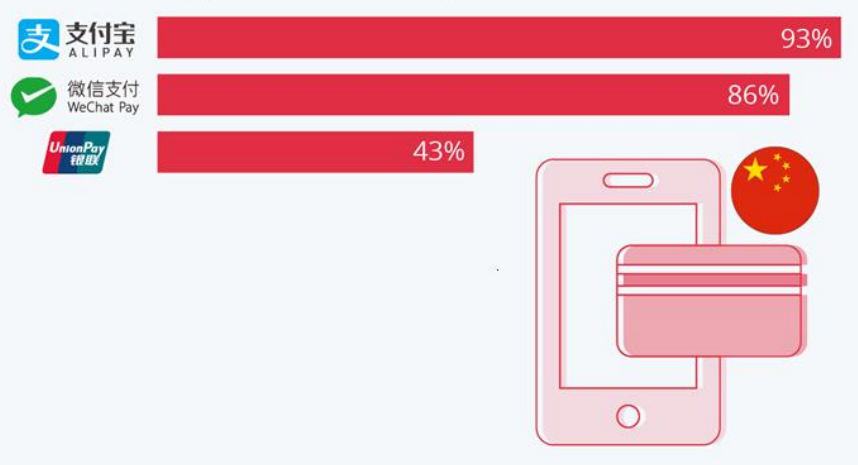

2,255 online payment customers from Mainland China (18-64 y/o) surveyed Apr 21-Mar 22 Source: Statista Global Consumer Survey

cc (i) (=

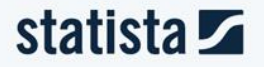

# Introduction to WeChat Pay and Alipay

### Two of the most popular Chinese payment methods

Our site has implemented *WeChat Pay* and *Alipay* payment and account loading. The payment flow is similar for both systems

- Your account details are not entered or stored at our site
- You use your payment wallet, linked to your bank account or loaded with stored value to perform transactions
- You use your mobile phone with the relevant App to pay by scanning a QR Code
- You will need to load the WeChat or Alipay App and verify your ID
- You select your transaction, for example what to purchase or how much to load, at our site
- Payment will be completed using your Mobile App Wallet

#### Choose to pay with WeChat Pay/Alipay at the merchant page

An example merchant screen is shown below

Amount 960

Currency HKD

Please note the payment details above and select a payment method from the options below. When you are ready to make a payment click the [Pay Now] button. Note that you will be redirected to a dedicated payment page - we do not store any payment information.

#### Thank you!

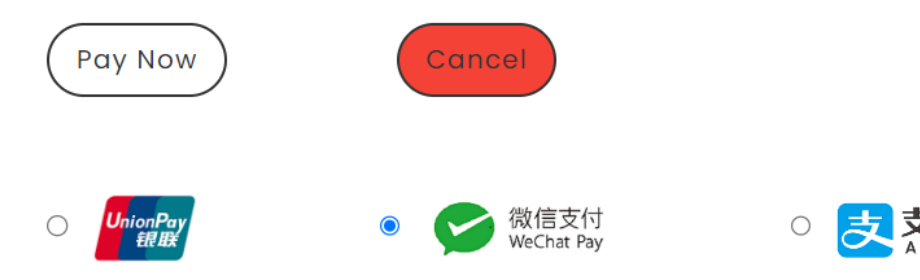

## Performing a Mobile App Transaction on a Personal Computer

You will be directed to a secure payment page, similar to the one shown below, to complete your payment processing

| 微信 线上                     |         | 中文 •                                 |
|---------------------------|---------|--------------------------------------|
| 您的订单已提交<br>请您在 4分 48秒完成支付 |         | 960.00 нкр<br>1.000000 <del>Дж</del> |
|                           | 日間二维码付款 |                                      |

You will be directed to a secure payment page, similar to the one shown below, to complete your payment processing

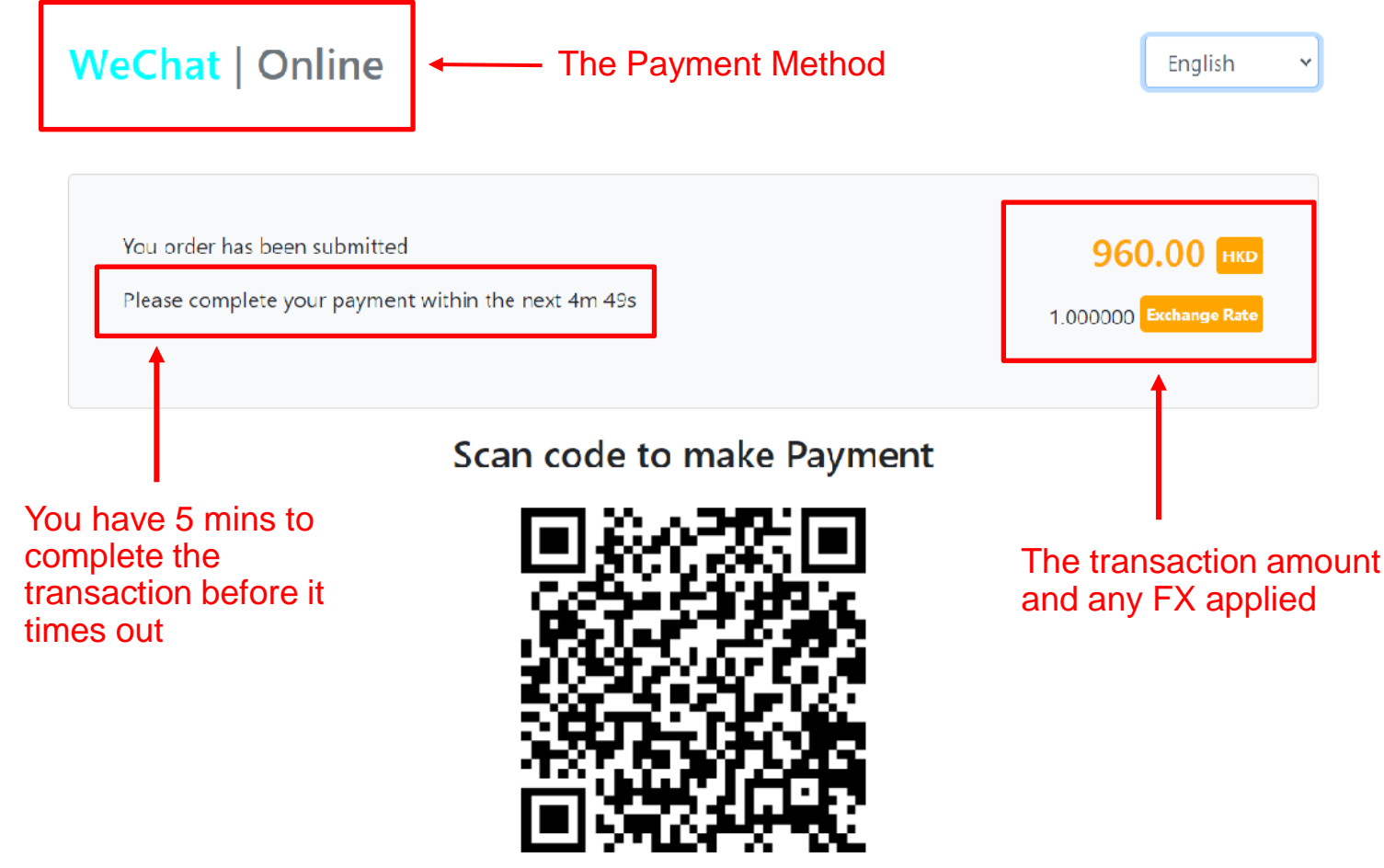

Scan the QR Code on the payment page, complete the transaction as you normally would using the Alipay or WeChat App

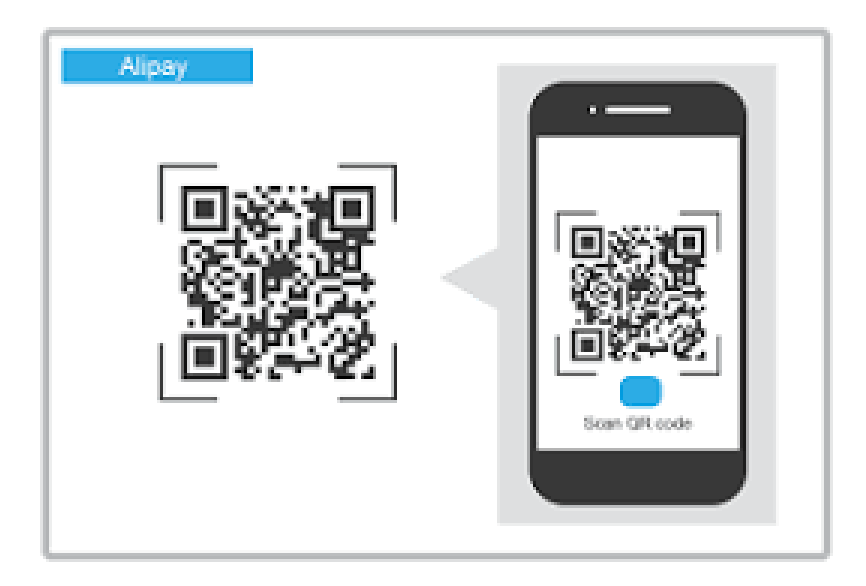

## Performing a Mobile App Transaction on a Mobile Device

You must have the WeChat or Alipay APP installed and verified on the mobile device.

- When you choose to pay with WeChat or Alipay, the Application will be automatically loaded; and you will be
  presented a screen with the payment details including the amount and the merchant information
- Approve the transaction details and you may be directed to input your APP PIN, this is the PIN you setup when activating your payment APP – not your card or account PIN or Password
- The payment transaction will be sent to WeChat or Alipay via the payment gateway and once the transaction has been processed you will be notified of the result, and your payment will be complete.
- **NOTE** : You will not be required to scan a QR Code when completing a transaction using a mobile device in this way

## **Unsuccessful Transactions**

### **Unsuccessful Transactions**

Payment transactions on Mobile Apps may fail for a number of reasons

- Your transaction may time-out should you take more than 5 minutes to complete the transaction by scanning the QR Code
- There may be insufficient funds in your WeChat Pay or Alipay stored value account
- The card issuer may decline the transaction for reasons including there being insufficient funds in your account, or a failure to properly authenticate your ID or PIN information
- The App provider's risk management systems and processes may suspect your transaction is fraudulent due to the location the transaction was completed at, or due to the transaction amount being uncharacteristic of the way you normally transact

Should you have any questions on how to pay or load your account please contact us at <u>info@xxx.com</u> or by phone at +xxxxxxx-xxx